# iPad で Kindle 本の購入の仕方

### 1. Amazon アカウントを取得

- 1)「Safari」で Amazon の Web サイトを表示 http://www.amazon.co.jp/
- アカウントサービス」ー>新規登録
  eメールアドレスとパスワード、支払方法等を設定

### 2. iPad アプリ「Kindle」をインストール

- 1) App Store から「Kindle」アプリを探し、インストール
- 2) 「Kindle」 を実行、Amazon アカウントを設定
- 1.2)で設定したメールアドレス、パスワードを入力

### 3. Kindle 本を購入

1)「Safari」で Amazon の Web サイトを表示 http://www.amazon.co.jp/

a. アカウントサービス「サインイン」をタップ、1の2) で登録したメールアドレス、パ スワードを入力して「サインイン」

b.「カテゴ

リーからさが す 」 で

「Kindle」> 「Kindle本」 をタップし、 検索欄にキ ーワードを 入力「例: iPad で水彩 画」し、「検 索」

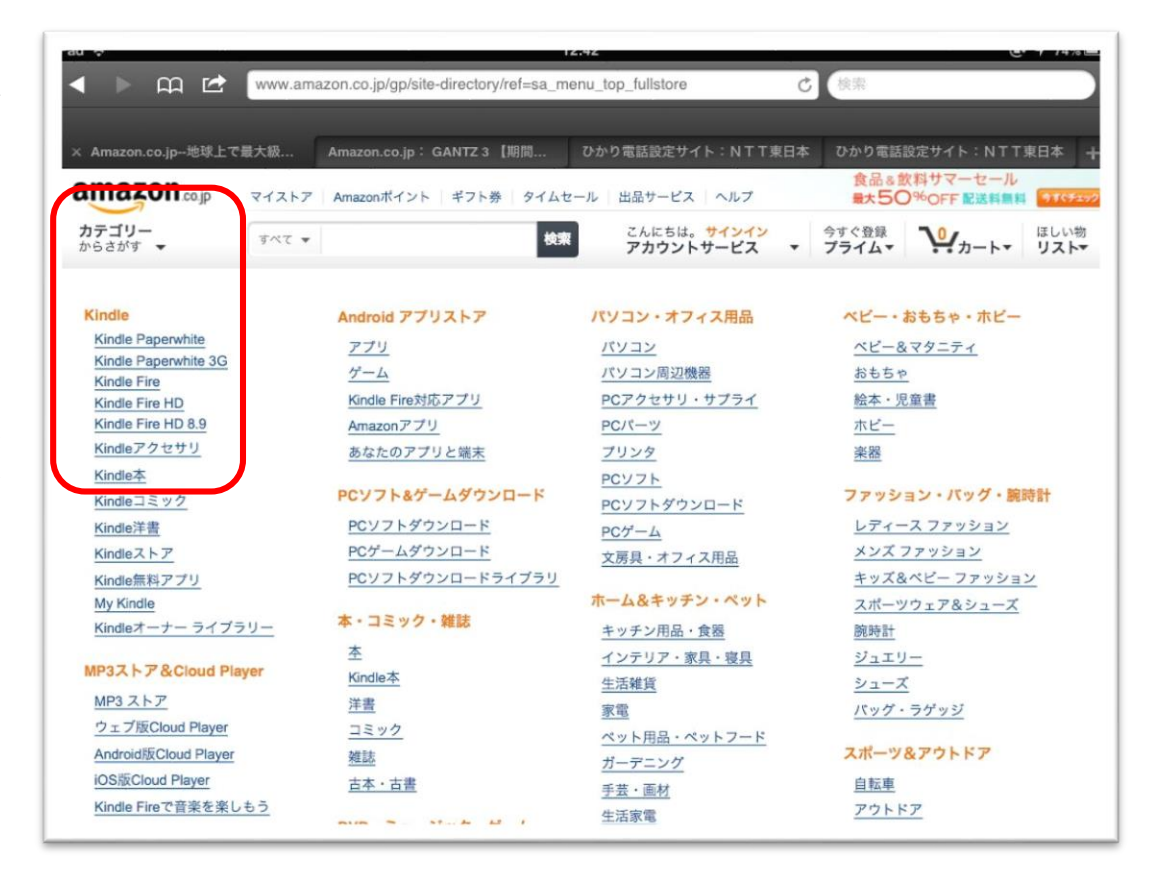

c.メニュー「Kindle ランキング」をタップすると Kindle 本のベストセラー「有料 Top100

」や「無料 Top100」が表示されるので、ここから購入したい本を探す事も可能

### d. 配信先を確認

iPad や KindleFireHD 等があれば表示されるので、「iPad」を選ぶ

e.「1-Click で今すぐ買う」、又は「今すぐ無料サンプルを送信」 をタップ

購入された本は「Kindle」アプリホーム画面に表示される 「Kindle」アプリ画面「端末」で購入した本を確認し、タ ップ

### 4. Kindle 本を読む

「Kindle」アプリの操作説明は省略

## 5. 購入した本の管理

1)「Safari」で Amazon の Web サイトを表示し、サインイン http://www.amazon.co.jp/

- 2) Amazon アカウントサービス「My Kindle」をタップ 「Kindle ライブラリ」が表示される
- 3)「Kindle ライブラリ」の管理

どんな本が購入されているか一覧表示と本毎の管理、端末(iPad)に配信/本の削除など (ここで削除すると再度購入しないといけない)、端末(iPad)で本を削除してもライブラ リには残っている

第2版 平成25年8月28日 制作: ©大熊勇雄 横浜 iPad 研究会

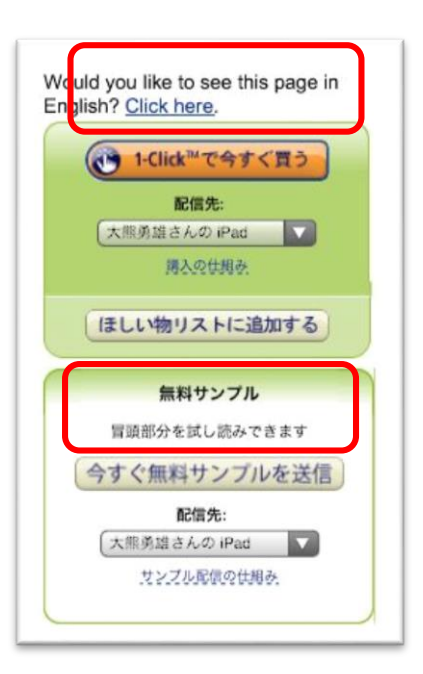